# SSD7000 Series NVMe RAID Solutions macOS11.0 Installation Guide

V1.03– June, 2021

# Contents

| Ove | ervie | W                                                                            | 4  |
|-----|-------|------------------------------------------------------------------------------|----|
| Pre | requ  | isites                                                                       | 5  |
| 1.  | Арј   | ple T2 security Chip-Disable Secure boot                                     | 6  |
|     | Dis   | abling Secure Boot -For Apple Intel Platform                                 | 6  |
| 2.  | Арј   | ple M1 Platform - Reduced Security Policy                                    | 7  |
|     | Rec   | luced Security Policy -For Apple M1 Platform                                 | 8  |
| 3.  | Inst  | alling the Device Driver                                                     | 9  |
|     | ma    | cOS Big Sur 11.0 Driver Installation Procedure                               | 9  |
| 4.  | Upo   | lating the Device Driver                                                     | 14 |
|     | Up    | dating the Device Driver (for macOS11.0)                                     | 14 |
| 5.  | Uni   | nstalling the Device Driver                                                  | 19 |
|     | Uni   | installing the Device Driver for macOS11.0                                   | 19 |
| 6.  | Inst  | alling the RAID Management Software (WebGUI)                                 | 19 |
|     | Ins   | talling the WebGUI for macOS11.0                                             | 19 |
| 7.  | Upo   | lating the WebGUI for macOS11.0                                              |    |
| 8.  | Uni   | nstalling the WebGUI for macOS11.0                                           |    |
| 9.  | Tro   | uble shooting                                                                | 22 |
|     | Un    | able to connect to the WebGUI                                                | 22 |
|     | Thi   | is error can be triggered by one of the following issues:                    |    |
|     | 1.    | The HighPoint NVMe hardware is not recognized by macOS                       |    |
|     | 2.    | The HighPoint NVMe device driver is not installed or is not loading properly | 22 |
|     | 3.    | WEBGUI service is not running                                                | 22 |
|     | 4.    | The system's SIP status is incorrect                                         |    |
|     | 5.    | If you are using a T2 system, Secure Boot may not be 'Disabled'              | 22 |
|     | 6.    | If you are using Apple M1 system, Security Policy may not be 'Reduced'       |    |
|     | 1.    | Verifying the HighPoint NVMe hardware                                        |    |
|     | 2.    | Make sure the HighPoint NVMe Driver is loaded                                |    |
|     | 3.    | Check the SIP status                                                         | 23 |
|     | 4.    | For T2 Systems: Make sure Secure Boot is disabled                            | 23 |
|     | 5.    | For Apple M1 Platform: Make sure Security Policy is reduced                  | 23 |
|     | The   | e WebGUI can't connect to a remote system                                    | 23 |
| Ар  | pendi | ix                                                                           |    |
|     | Col   | llecting the macOS version                                                   | 24 |
|     | Ch    | eck the security & privacy                                                   | 24 |
|     | Ver   | rifying Product Installation                                                 | 25 |

| WEBGUI Screenshots                            | 27 |
|-----------------------------------------------|----|
| WEBGUI service restart                        | 27 |
| Checking the SIP Status                       | 27 |
| Systems with T2 chipsets – Secure Boot status | 28 |
| Checking the Driver status and Version        | 28 |
| How to Collect System Logs                    | 28 |

# Overview

This guide includes important hardware/software requirements, installation & upgrade procedures, and troubleshooting tips for using SSD7000 NVMe RAID controllers, the RocketStor 6661A-NVMe Thunderbolt<sup>TM</sup> 3 NVMe RAID solution, and SSD6540/6540M RAID enclosures with a macOS operating system.

#### **Prerequisites**

This section describes the base hardware and software requirements for SSD7000 series NVMe RAID controllers & enclosures.

#### **Driver Installation**

This section covers driver installation, driver upgrade and driver uninstallation procedures for SSD7000 series NVMe RAID controllers & enclosures in a macOS environment.

#### Troubleshooting

Please consult this section if you encounter any difficulties installing or using SSD7000 series NVMe RAID controllers or enclosures. It includes descriptions and solutions for commonly reported technical issues.

#### Appendix

This section describes how to collect trouble shooting information for support cases you have submitted via our Online Support Portal.

# **Prerequisites**

- 1) Make sure at least one NVMe SSD's has been installed into the HighPoint NVMe controller or enclosure. The driver will not install properly unless NVMe SSD's are detected by the hardware environment.
- The SSD7101A-1/7120/6540/6540M/7103/7104/7140/7505/7540/7540L NVMe device must installed into a PCIe 3.0 slot with x16 dedicated lanes. The SSD7204 can be installed into a PCIe 3.0 x8 or x16 slot.

If you are using the RocketStor 6661A-NVMe or a SSD7000 NVMe RAID controller via the RocketStor 6661A adapter, the RocketStor unit must be plugged into a Thunderbolt<sup>TM</sup> 3 port.

- 3) Operating System Support: macOS 11.0
- 4) Before installing the driver and RAID Management software, you should log into the system as a System Administrator.
- 5) Identify the system as either T2 or Non-T2 based if the system has a T2 chip, make sure to follow section 1 before attempting to install any software for the HighPoint NVMe device.
- 6) If you're using the **Apple M1** Platform, make sure to follow <u>section 2</u> before attempting to install any software for the HighPoint NVMe device.

### 1. Apple T2 security Chip-Disable Secure boot

Secure Boot must be disabled on the following products:

Learn more About the Apple T2 Security Chip: https://support.apple.com/en-us/HT208862

- iMac (Retina 5K, 27-inch, 2020)
- iMac Pro
- Mac Pro (2019)
- Mac Pro (rack model, 2019)
- Mac mini 2018
- MacBook Air (Retina, 2020 or later)
- MacBook Pro (Retina, 2020 or later)

You can also use System Information to learn whether your Mac has this chip:

- 1. Press and hold the Option key while choosing Apple menu € > System Information.
- 2. In the sidebar, select either Controller or iBridge, depending on the version of macOS in use.
- 3. If you see "Apple T2 chip" on the right, your Mac has the Apple T2 Security Chip.

| Hardware     Controller Information:       ATA     Model Name:     Apple T2 chip                                                                                                    |
|----------------------------------------------------------------------------------------------------|
| ATA<br>Audio Model Name: Apple T2 chip                                                                                                    |
| Bluetooth     Firmware Version: 15P6613       Bluetooth     Boot UUID:       A2CE8882-3D97-40F5-A382-2C9AE89E950D       Camera       Card Reader                                                                                                   |
| Controller                                                                                                    |
| Diagnostics<br>Disc Burning<br>Ethernet Cards<br>Fibre Channel<br>FireWire<br>Graphics/Displays<br>Hardware RAID<br>Memory<br>NVMExpress<br>PCI<br>Parallel SCSI<br>Power<br>Printers<br>SAS<br>SATA/SATA Express<br>SPI<br>Storage<br>Thunderbolt |
| John's MacBook Pro > Hardware > Controller                                                                                                    |

#### **Disabling Secure Boot – For Apple Intel Platform**

- 1) Restart the computer and then press the **Command** + **R** keys simultaneously. Keep holding the keys down until the Apple Logo appears.
- When the menu bar says: "macOS Utilities", you have booted into Recovery mode. Launch the Startup Security Utility application by selecting it from the Utilities menu.

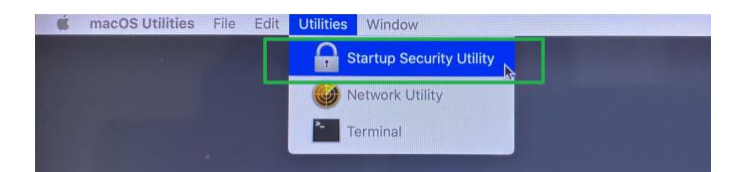

3) A dialog box will appear, telling you that you will need to authenticate as an Administrator to make changes, click **the Enter macOS Password...** button.

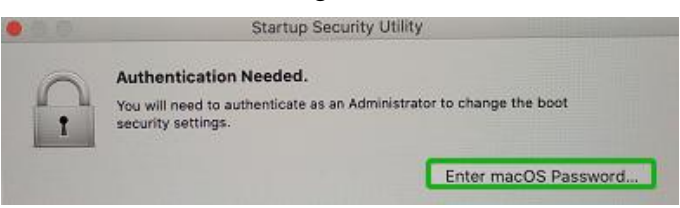

4) When the Startup Security Utility window appears, select **No Security** under the Secure Boot options.

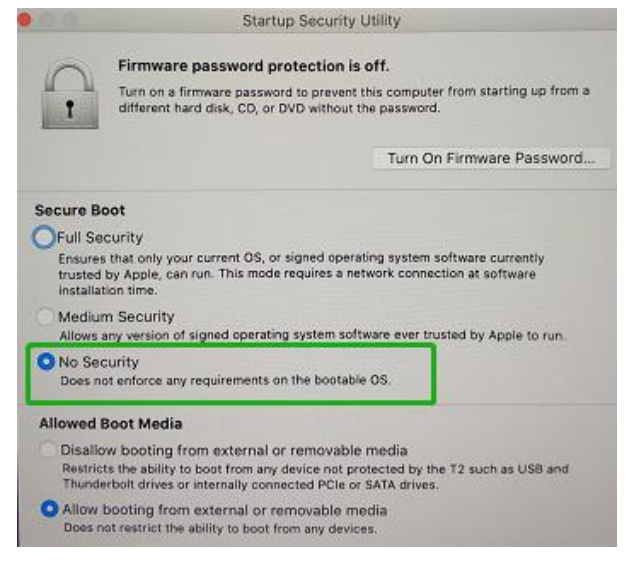

5) Select **Restart** from the Apple menu to restart your Mac, and wait for your normal Desktop to appear.

# 2. Apple M1 Platform – Reduced Security Policy

Security Policy must be reduced on the following products:

- Mac mini (M1, 2020)
- MacBook Air (M1, 2020)
- MacBook Pro (13-inch, M1, 2020)

You can also choose **Apple menu**  About This Mac to find out if your Mac supports the M1 chip:

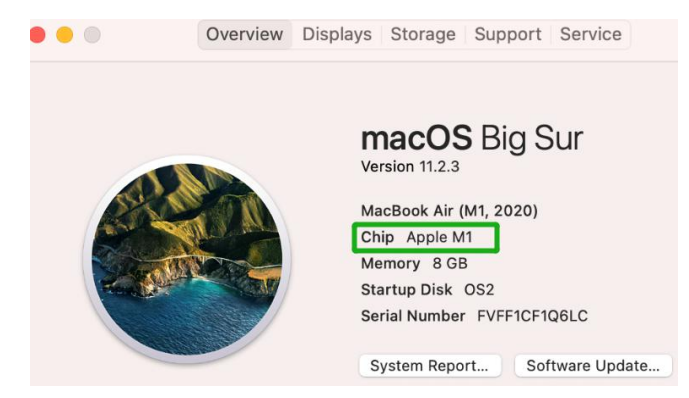

### **Reduced Security Policy – For Apple M1 Platform**

- 1) Choose Apple menu <sup>€</sup> > Shut down.
- 2) Hold down the power button on your Mac until you see "Loading Startup Option".

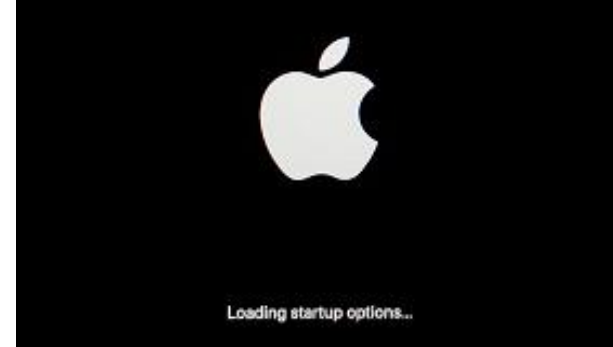

3) Click **Options**, then click **Continue**.

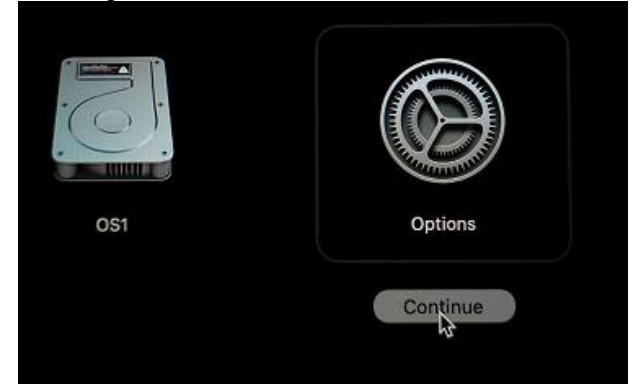

4) When the menu bar says: "macOS Recovery", you have booted into Recovery mode. Launch the Startup Security Utility application by selecting it from the Utilities menu.

| Ś | Recovery | File | Edit | Utilities | Window          |
|---|----------|------|------|-----------|-----------------|
|   |          |      |      | Startup S | ecurity Utility |
|   |          |      |      | Terminal  |                 |
|   |          |      |      | Share Dis | sk              |

5) Select the system you want to use to set the security policy.

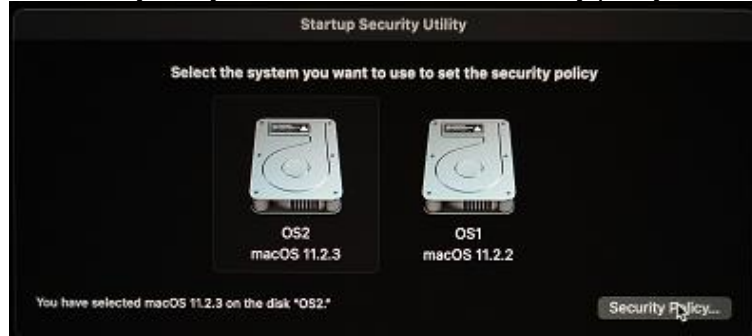

6) Select Reduced Security and 'Allow user management of kernel extensions from Identified developers', click OK.

If required, please enter the password of the administrator account.

| Sec | urity Policy for "OS2":                                                                                                    |
|-----|----------------------------------------------------------------------------------------------------|
| 0 1 | Full Security                                                                                                    |
| E   | ensures that only your current OS, or signed operating system software currently trusted by<br>Apple, can run. This mode requires a network connection at software installation time. |
| • F | Reduced Security                                                                                                    |
| ,   | Allows any version of signed operating system software ever trusted by Apple to run.                                                                                                  |
| 1   | Allow user management of kernel extensions from identified developers                                                                                                    |
| 1   | Allow remote management of kernel extensions and automatic software updates                                                                                                    |
|     | k₂                                                                                                    |
|     |                                                                                                    |
|     | Cancel                                                                                                    |

7) Select Restart from the Apple menu to restart your Mac, and wait for your normal Desktop to appear.

# 3. Installing the Device Driver

Current drivers can be downloaded from each product's Software Downloads webpage.

| Product      | Download Page                                                         |
|--------------|-----------------------------------------------------------------------|
| SSD7101A-1   | https://www.highpoint-tech.com/USA_new/series-ssd7101a-1-download.htm |
| SSD7120      | https://highpoint-tech.com/USA_new/series-ssd7120-download.htm        |
| SSD7204      | https://highpoint-tech.com/USA_new/series-ssd7204-download.htm        |
| SSD7104      | https://highpoint-tech.com/USA_new/series-ssd7104-download.htm        |
| SSD6540M     | https://highpoint-tech.com/USA_new/series-ssd6540m-download.htm       |
| SSD6540      | https://highpoint-tech.com/USA_new/series-ssd6540-download.htm        |
| SSD7103      | https://highpoint-tech.com/USA_new/series-ssd7103-download.htm        |
| SSD7140      | https://highpoint-tech.com/USA_new/series-ssd7140-download.htm        |
| RS6661A-NVMe | https://highpoint-tech.com/USA_new/series-rs6661a-nvme-download.htm   |
| SSD7505      | https://highpoint-tech.com/USA_new/series-ssd7500-download.htm        |
| SSD7540      | https://highpoint-tech.com/USA_new/series-ssd7500-download.htm        |
| SSD7540L     | https://highpoint-tech.com/USA_new/series-ssd7500-download.htm        |

### macOS Big Sur 11.0 Driver Installation Procedure

1) Locate the download and double click the HighPointNVMe.pkg package to start the installer.

#### Click the **Continue** button:

| 0.                                                                                     | Install HighPoint NVMe RAID Controller                                                                                           |
|----------------------------------------------------------------------------------------|----------------------------------------------------------------------------------------------------|
| Introduction     Destination Select     Installation Type     Installation     Summary | Welcome to the HighPoint NVMe RAID Controller Installer Vou will be guided through the steps necessary to install this software. |
|                                                                                        |                                                                                                    |

2) macOS will prompt you to install the driver. Click Install to proceed.

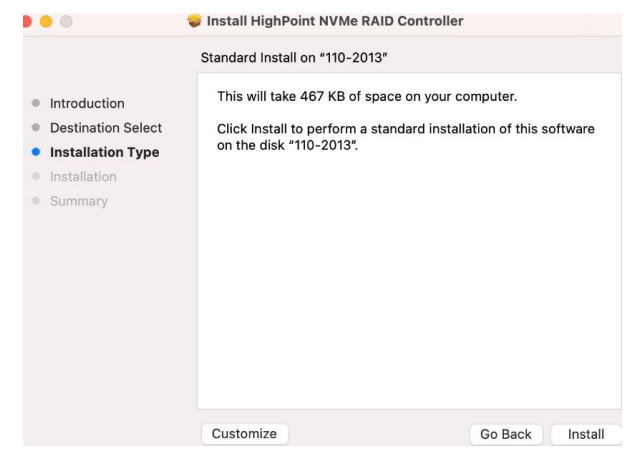

3) You will be prompted that installer is trying to install new software, enter the *Administrator* Username and Password. Once these have been entered, Click **Install Software**.

| Introduce  | Enter your pas | trying to install new software. |         |
|------------|----------------|---------------------------------|---------|
| Destinat   | User Name:     | test                            | oftware |
| Installat  | Password:      |                                 |         |
| Installati | russworu.      |                                 | _       |
|            | -              | Cancel Install Softwa           | re      |
|            |                |                                 |         |
|            |                |                                 |         |

4) If no pop-ups appear, please proceed to the next step of installation. Click Restart.

| • • •                                                                                                    | 😺 Install HighPoint NVMe RAID Controller        |
|----------------------------------------------------------------------------------------------------|-------------------------------------------------|
| <ul> <li>Introduction</li> <li>Destination Select</li> <li>Installation Type</li> <li>Installation</li> <li>Summary</li> </ul> | The installation was completed successfully.    |
|                                                                                                    | Click Restart to begin installing the software. |
|                                                                                                    | Go Back Restart                                 |

5) If you receive a popup window prompting you for permission, click **Open Security Preferences**.

| •••                                                                                                    |                                                                                                    | ılly.               |
|----------------------------------------------------------------------------------------------------|----------------------------------------------------------------------------------------------------|---------------------|
| <ul> <li>Introduction</li> <li>Destination Select</li> <li>Installation Type</li> <li>Installation</li> <li>Summary</li> </ul> | System Extension Updated<br>A program has updated system<br>extension(s) signed by "HighPoint<br>Technologis, Inc". To finish the update,<br>you must approve it in the Security &<br>Privacy System Preferences. | successful.         |
|                                                                                                    | OK<br>Open Security Preferences                                                                                                    | italled.            |
|                                                                                                    | Click Restart to begin insta                                                                                                    | lling the software. |
|                                                                                                    |                                                                                                    | Go Back Restart     |

6) Make sure App Store and identified developers is checked, and then click Allow.

|                    | General FileVault          | Firewall  | Privacy           |          |
|--------------------|----------------------------|-----------|-------------------|----------|
| A login password I | has been set for this user | Chan      | ge Password       |          |
| Require pa         | ssword immediately C       | after sle | ep or screen save | r begins |
| Show a me          | ssage when the screen is   | locked    | Set Lock Messag   | e        |
| Disable aut        | omatic login               |           |                   |          |
|                    |                            |           |                   |          |
|                    |                            |           |                   |          |
|                    |                            |           |                   |          |
|                    |                            | _         |                   |          |
| Allow apps downlo  | aded from:                 |           |                   |          |
| App Store          |                            |           |                   |          |
| O App Store        | and identified developers  |           |                   |          |
|                    |                            |           |                   |          |
|                    |                            |           |                   |          |
|                    |                            |           |                   |          |
| System software f  | rom developer "HighPoint   | Technolo  | ogies, Inc" was   | Allow    |

7) You will receive a popup window, prompting you to restart. Click Not Now.

| • · · · · · · · · · · · · · · · · · · · | ecurity & Privacy                        |                                   |  |
|-----------------------------------------|------------------------------------------|-----------------------------------|--|
|                                         |                                          |                                   |  |
|                                         |                                          |                                   |  |
|                                         |                                          |                                   |  |
| Show a message                          | ge when the screen is                    | locked Set Lock Me                |  |
| Disable auto                            | 6                                        |                                   |  |
|                                         | A restart is require<br>system extension | red before new<br>as can be used. |  |
| Allow apps downloa                      | Restart                                  | Not Now                           |  |
| App Store                               |                                          |                                   |  |
| <ul> <li>App Store and</li> </ul>       | identified developers                    | 6                                 |  |

8) If you receive the permission prompt for the second time, click "**Open Security Preferences**" again.

|                                                                                                    |                                                                                                    | ılly.               |
|----------------------------------------------------------------------------------------------------|----------------------------------------------------------------------------------------------------|---------------------|
| <ul> <li>Introduction</li> <li>Destination Select</li> <li>Installation Type</li> <li>Installation</li> <li>Summary</li> </ul> | System Extension Updated<br>A program has updated system<br>extension(s) signed by "HighPoint<br>Technologis, Inc". To finish the update,<br>you must approve it in the Security &<br>Privacy System Preferences. | successful.         |
|                                                                                                    | OK<br>Open Security Preferences                                                                                                    | talled.             |
|                                                                                                    | Click Restart to begin insta                                                                                                    | lling the software. |
|                                                                                                    |                                                                                                    | Go Back Restart     |

9) Make sure App Store and identified developers is checked, and then click Allow.

| General FileVault Firewall Privacy                                                                                                    |
|----------------------------------------------------------------------------------------------------|
| A login password has been set for this user Change Password                                                                                                    |
| Require password immediately O after sleep or screen saver begins                                                                                                   |
| Show a message when the screen is locked Set Lock Message                                                                                                    |
|                                                                                                    |
|                                                                                                    |
| Allow apps downloaded from:                                                                                                    |
| Allow apps downloaded from:                                                                                                    |
| Allow apps downloaded from:<br>App Store<br>App Store and identified developers                                                                                     |
| Allow apps downloaded from:<br>App Store<br>App Store and identified developers                                                                                     |
| Allow apps downloaded from:<br>App Store<br>App Store App Store and identified developers<br>System software from developer "HighPoint Technologies, Inc" was Allow |

10) You will receive a popup window, prompting you to restart. Click Not Now.

| 🗢 💿 < 💈 💷 Security & Privac                           | Cy Q Search                  |
|-------------------------------------------------------|------------------------------|
|                                                       |                              |
|                                                       |                              |
|                                                       |                              |
| Show a message when the screer                        | n is locked Set Lock Message |
| Disable auto<br>A restart is required                 | uired before new             |
| Allow apps downloa                                    | Not Now                      |
| App Store                                             |                              |
| <ul> <li>App Store and identified develope</li> </ul> |                              |

11) Return to the driver installation window. Click **Restart** to restart the system.

| • • •                                                                                                    | 😺 Install HighPoint NVMe RAID Controller        | E |
|----------------------------------------------------------------------------------------------------|-------------------------------------------------|---|
| <ul> <li>Introduction</li> <li>Destination Select</li> <li>Installation Type</li> <li>Installation</li> <li>Summary</li> </ul> | The installation was completed successfully.    |   |
|                                                                                                    | Click Restart to begin installing the software. |   |
|                                                                                                    | Go Back Restart                                 |   |

12) After the system restarts, the driver's status can be viewed under **System Information→ Extensions**; The following screenshot shows the **HighPointNVMe** driver has been **loaded**:

|                   | MacBook Pro                    |                                                                                                    |                               |                |                 |                  |
|-------------------|--------------------------------|----------------------------------------------------------------------------------------------------|-------------------------------|----------------|-----------------|------------------|
| AUGIO             | Extension Name                 | Version                                                                                                    | Last Modified                 | Materized      | Londord         | Obtained from    |
| Bluetooth         | Extension Name                 | ~ version                                                                                                    | Last modified                 | Notarized      | Loaded          | Obtained irom    |
| Camera            | HFS_MacJapanese                | 8.0                                                                                                    | 2020/1/1, 4:00 PM             | Yes            | No              | Apple            |
| Card Reader       | HFS_MacKorean                  | 8.0                                                                                                    | 2020/1/1, 4:00 PM             | Yes            | No              | Apple            |
| Controller        | HFSEncodings                   | 1.0                                                                                                    | 2020/1/1, 4:00 PM             | Yes            | Yes             | Apple            |
| Diagnostics       | HighPointIOP                   | 4.4.5                                                                                                    | 2020/1/1, 4:00 PM             | Yes            | Ma              | Identified Dev   |
| Disc Burning      | HighPointNVMe                  | 1.1.26                                                                                                    | 2021/3/21, 9:56 PM            | Yes            | Yes             | Identified Dev   |
| Ethernet Cards    | HighPointRR                    | 4.23.1                                                                                                    | 2021/3/12, 3:54 PM            | Yes            | No              | Identified Dev   |
| Fibre Channel     | initioFWBridge                 | 511.60.2                                                                                                    | 2020/1/1, 4:00 PM             | Yes            | No              | Apple            |
| FireWire          | Intel82574L                    | 2.7.2                                                                                                    | 2020/1/1, 4:00 PM             | Yes            | No              | Apple            |
| Graphics/Displays | Incode and the second          | **                                                                                                    |                               | 34= =          | Ma.a            | *!-              |
| Memory            | HighPointNVMe                  |                                                                                                    |                               |                |                 |                  |
| NVMExpress        | right once the.                |                                                                                                    |                               |                |                 |                  |
| PCI               | Version: 1.1.26                |                                                                                                    |                               |                |                 |                  |
| Parallel SCSI     | Last Modified: 2021/3/21, 9:56 | 5 PM                                                                                                    |                               |                |                 |                  |
| Power             | Bundle ID: com.highpoint-      | tech.kext.HighPointNVMe                                                                                                    |                               |                |                 |                  |
| Printers          | Notarized: Yes                 |                                                                                                    |                               |                |                 |                  |
| SAS               | Loaded: Yes                    |                                                                                                    |                               |                |                 |                  |
| SATA              | Obtained from: Identified Deve | Obtained from: Identified Developer<br>Kind: Universal<br>Architectures: arm64e, x86_64<br>64-Bit (Intel): Yes<br>Location: /Library/Extensions/HighPointNVMe.kext<br>Kext Version: 1.26 |                               |                |                 |                  |
| SPI               | Kind: Universal                |                                                                                                    |                               |                |                 |                  |
| Storage           | Architectures: armo4e, x80_0   |                                                                                                    |                               |                |                 |                  |
| Thunderbolt/USB4  | Location: // ibrary/Extens     |                                                                                                    |                               |                |                 |                  |
| USB               | Kext Version: 1.1.26           |                                                                                                    |                               |                |                 |                  |
| Vetwork           | Load Address: 184467418748     | 01902000                                                                                                    |                               |                |                 |                  |
| Firewall          | Loadable: Yes                  |                                                                                                    |                               |                |                 |                  |
| Locations         | Dependencies: Satisfied        |                                                                                                    |                               |                |                 |                  |
| Volumes           | Signed by: Developer ID A      | pplication: HighPoint Tech                                                                                                    | nologies, Inc (DX6G69N        | 19N2), Develop | er ID Certifica | ation Authority, |
| WWAN              | Apple Root CA                  |                                                                                                    |                               |                |                 |                  |
| Wi-Fi             |                                |                                                                                                    |                               |                |                 |                  |
| ✓ Software        |                                |                                                                                                    |                               |                |                 |                  |
| Accessibility     |                                |                                                                                                    |                               |                |                 |                  |
| Applications      |                                |                                                                                                    |                               |                |                 |                  |
| Developer         |                                |                                                                                                    |                               |                |                 |                  |
| Disabled Software |                                |                                                                                                    |                               |                |                 |                  |
| Extensions        |                                |                                                                                                    |                               |                |                 |                  |
| Fonts             |                                |                                                                                                    |                               |                |                 |                  |
| Frameworks        |                                |                                                                                                    |                               |                |                 |                  |
| Installations     | In test's MacBook Bro. MI. OS  | 2 ) Coffware ) Evtensio                                                                                                    | ine + HighDolotNVMo           |                |                 |                  |
|                   | test a macbook Pro_M1_03       | 2 · Summare · Extensio                                                                                                    | ing a confine putitita a late |                |                 |                  |

# 4. Updating the Device Driver

#### Note: Update the driver, please make sure the RAID controller is connected to the host.

Current drivers can be downloaded from each product's Software Downloads webpage.

| Product      | Download Page                                                         |
|--------------|-----------------------------------------------------------------------|
| SSD7101A-1   | https://www.highpoint-tech.com/USA_new/series-ssd7101a-1-download.htm |
| SSD7120      | https://highpoint-tech.com/USA_new/series-ssd7120-download.htm        |
| SSD7204      | https://highpoint-tech.com/USA_new/series-ssd7204-download.htm        |
| SSD7104      | https://highpoint-tech.com/USA_new/series-ssd7104-download.htm        |
| SSD6540M     | https://highpoint-tech.com/USA_new/series-ssd6540m-download.htm       |
| SSD6540      | https://highpoint-tech.com/USA_new/series-ssd6540-download.htm        |
| SSD7103      | https://highpoint-tech.com/USA_new/series-ssd7103-download.htm        |
| SSD7140      | https://highpoint-tech.com/USA_new/series-ssd7140-download.htm        |
| RS6661A-NVMe | https://highpoint-tech.com/USA_new/series-rs6661a-nvme-download.htm   |
| SSD7505      | https://highpoint-tech.com/USA_new/series-ssd7500-download.htm        |
| SSD7540      | https://highpoint-tech.com/USA_new/series-ssd7500-download.htm        |
| SSD7540L     | https://highpoint-tech.com/USA_new/series-ssd7500-download.htm        |

### **Updating the Device Driver (for macOS11.0)**

1) Locate the download and double click the **HighPointNVMe.pkg** package to start the installer. Click the **Continue** button:

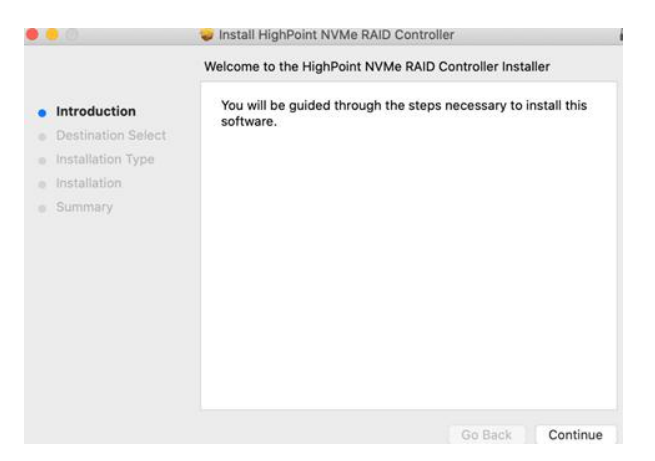

2) macOS will prompt you to install the driver. Click Install to proceed.

|                                                                                                    | Standard Install on "110-2013"                                                                                                    |      |
|----------------------------------------------------------------------------------------------------|----------------------------------------------------------------------------------------------------|------|
| <ul> <li>Introduction</li> <li>Destination Select</li> <li>Installation Type</li> <li>Installation</li> <li>Summary</li> </ul> | This will take 467 KB of space on your computer.<br>Click Install to perform a standard installation of this softw<br>on the disk "110-2013". | are  |
|                                                                                                    | Customize Go Back Ir                                                                                                    | neta |

3) You will be prompted that installer is trying to install new software, enter the *Administrator* Username and Password. Once these have been entered, Click **Install Software**.

| 000        |                                    | Point NVMe RAID Controller     |         |
|------------|------------------------------------|--------------------------------|---------|
| Introduc   | Installer is to<br>Enter your pass | rying to install new software. |         |
| Destinat   | User Name:                         | test                           | oftware |
| Installat  | Password:                          | •••••                          |         |
| Installati |                                    |                                |         |
|            | -                                  | Cancel Install Software        |         |
|            | Customize                          | Go Back                        | Install |

4) If no pop-ups appear, please proceed to the next step of installation. Click Restart.

| • • •                                                                                                    | 😺 Install HighPoint NVMe RAID Controller        |  |
|----------------------------------------------------------------------------------------------------|-------------------------------------------------|--|
| <ul> <li>Introduction</li> <li>Destination Select</li> <li>Installation Type</li> <li>Installation</li> <li>Summary</li> </ul> | The installation was completed successfully.    |  |
|                                                                                                    | Click Restart to begin installing the software. |  |
|                                                                                                    | Go Back Restart                                 |  |

5) If you receive a popup window prompting you for permission, click **Open Security Preferences**.

|                                                                                                    |                                                                                                    | ılly.               |
|----------------------------------------------------------------------------------------------------|----------------------------------------------------------------------------------------------------|---------------------|
| <ul> <li>Introduction</li> <li>Destination Select</li> <li>Installation Type</li> <li>Installation</li> <li>Summary</li> </ul> | System Extension Updated<br>A program has updated system<br>extension(s) signed by "HighPoint<br>Technologies, Inc." To finish the update,<br>you must approve it in the Security &<br>Privacy System Preferences. | successful.         |
|                                                                                                    | OK<br>Open Security Preferences                                                                                                    | talled.             |
|                                                                                                    | Click Restart to begin insta                                                                                                    | lling the software. |

6) Make sure App Store and identified developers is checked, and then click Allow.

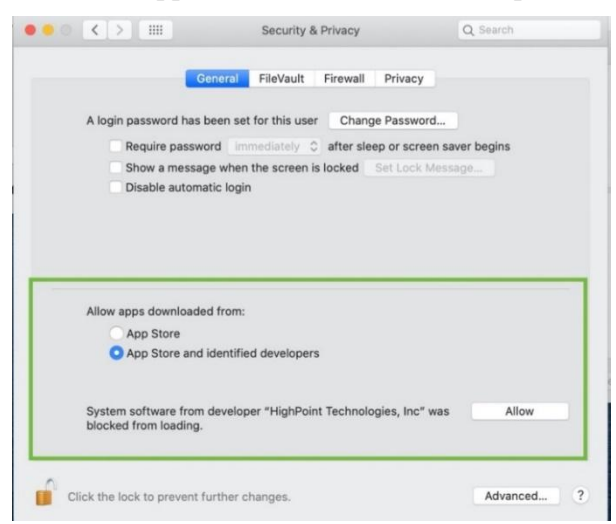

7) You will receive a popup window, prompting you to restart. Click Not Now.

| • · · · · · · · · · · · · · · · · · · · | ecurity & Privacy                        |                                   |  |
|-----------------------------------------|------------------------------------------|-----------------------------------|--|
|                                         |                                          |                                   |  |
|                                         |                                          |                                   |  |
|                                         |                                          |                                   |  |
| Show a message                          | ge when the screen is                    | locked Set Lock Me                |  |
| Disable auto                            | 6                                        |                                   |  |
|                                         | A restart is require<br>system extension | red before new<br>as can be used. |  |
| Allow apps downloa                      | Restart                                  | Not Now                           |  |
| App Store                               |                                          |                                   |  |
| <ul> <li>App Store and</li> </ul>       | identified developers                    | 6                                 |  |

8) If you receive the permission prompt for the second time, click "**Open Security Preferences**" again.

| •••                                                                                                    |                                                                                                    | ally.                |
|----------------------------------------------------------------------------------------------------|----------------------------------------------------------------------------------------------------|----------------------|
| <ul> <li>Introduction</li> <li>Destination Select</li> <li>Installation Type</li> <li>Installation</li> <li>Summary</li> </ul> | System Extension Updated<br>A program has updated system<br>extension(s) signed by "HighPoint<br>Technologis, Inc." To finish the update,<br>you must approve it in the Security &<br>Privacy System Preferences. | successful.          |
|                                                                                                    | OK<br>Open Security Preferences                                                                                                    | talled.              |
|                                                                                                    | Click Restart to begin insta                                                                                                    | Illing the software. |
|                                                                                                    |                                                                                                    | Go Back Restart      |

9) Make sure App Store and identified developers is checked, and then click Allow.

| General FileVault Firewall Privacy                                |
|-------------------------------------------------------------------|
| A login password has been set for this user Change Password       |
| Require password immediately C after sleep or screen saver begins |
| Show a message when the screen is locked Set Lock Message         |
|                                                                   |
| Allow apps downloaded from:                                       |
| O App Store                                                       |
|                                                                   |
| App Store and identified developers                               |

10) You will receive a popup window, prompting you to restart. Click Not Now.

| Securit              | ty & Privacy                 |              |
|----------------------|------------------------------|--------------|
|                      |                              |              |
|                      |                              |              |
|                      |                              |              |
| Show a message whe   | n the screen is locked Set   | Lock Message |
| Disable auto<br>A re | start is required before new | v            |
| Allow apps download  | Restart Not Now              |              |
| App Store            |                              | -            |

11) Return to the driver installation window. Click **Restart** to restart the system.

| • • •                                                                                                    | 🥪 Install HighPoint NVMe RAID Controller        |
|----------------------------------------------------------------------------------------------------|-------------------------------------------------|
| <ul> <li>Introduction</li> <li>Destination Select</li> <li>Installation Type</li> <li>Installation</li> <li>Summary</li> </ul> | The installation was completed successfully.    |
|                                                                                                    | Click Restart to begin installing the software. |
|                                                                                                    | Go Back Restart                                 |

12) After the system restarts, the driver's status can be viewed under **System Information→ Extensions**; The following screenshot shows the **HighPointNVMe** driver has been **loaded**:

|                                                                                                    |                                                                                                    | Ma                                                                                                    | cBook Pro                                    |                |                 |                  |
|----------------------------------------------------------------------------------------------------|----------------------------------------------------------------------------------------------------|----------------------------------------------------------------------------------------------------|----------------------------------------------|----------------|-----------------|------------------|
| Audio<br>Bluetooth                                                                                                    | Extension Name                                                                                                    | ~ Version                                                                                              | Last Modified                                | Notarized      | Loaded          | Obtained from    |
| Camera                                                                                                    | HFS MacJapanese                                                                                                    | 8.0                                                                                                    | 2020/1/1, 4:00 PM                            | Yes            | No              | Apple            |
| Card Reader                                                                                                    | HES MacKorean                                                                                                    | 8.0                                                                                                    | 2020/1/1 4:00 PM                             | Yes            | No              | Apple            |
| Controller                                                                                                    | HESEncodings                                                                                                    | 1.0                                                                                                    | 2020/1/1 4:00 PM                             | Yes            | Yes             | Apple            |
| Diagonstics                                                                                                    | HighPointIOP                                                                                                    | 4.4.5                                                                                                  | 2020/1/1, 4:00 PM                            | Yes            | No              | Identified Dev   |
| Disc Burning                                                                                                    | HighPointNVMe                                                                                                    | 1.1.26                                                                                                 | 2021/3/21, 9:56 PM                           | Yes            | Yes             | Identified Dev   |
| Ethernet Cards                                                                                                    | HighPointRR                                                                                                    | 4.23.1                                                                                                 | 2021/3/12, 3:54 PM                           | Yes            | No              | Identified Dev   |
| Fibre Channel                                                                                                    | initioFWBridge                                                                                                    | 511.60.2                                                                                               | 2020/1/1, 4:00 PM                            | Yes            | No              | Apple            |
| FireWire                                                                                                    | Intel82574L                                                                                                    | 2.7.2                                                                                                  | 2020/1/1, 4:00 PM                            | Yes            | No              | Apple            |
| Graphics/Displays                                                                                                    | 1                                                                                                    | * 0                                                                                                    |                                              | 34             | 24              | A 1 -            |
| NVMExpress<br>PCI<br>Parallel SCSI<br>Power<br>Printers<br>SAS<br>SATA<br>SPI<br>Storage<br>Thunderbolt/USB4<br>USB<br>V Network<br>Firewall<br>Locations<br>Volumes<br>WWAN<br>Wi-FI<br>Volumes<br>WWAN<br>Wi-FI<br>Accessibility<br>Applications<br>Developer<br>Disabled Software<br>Extensions<br>Frameworks<br>Installations | Version: 1.1.26<br>Last Modified: 2027(3/21, 9:56<br>Bundle ID: com.highpoint-tr.<br>Notarized: Yes<br>Odaed: Yes<br>Architectures: arm64e, x88_54<br>64-Bit (Intel): Yes<br>Location: LibraryExtensio<br>Kext Version: 1.1.26<br>Load Address: 1844674187480<br>Loadble: Yes<br>Dependencies: Satisfied<br>Signed by: Developer ID Ap<br>Apple Root CA | PM<br>ech.kext.HighPointNVMe<br>oper<br>ins/HighPointNVMe.kext<br>1902000<br>plication: HighPoint Tech | nologies, Inc (DX6G69M<br>ns → HighPointNVMe | I9N2), Develop | er ID Certifica | ation Authority, |

### 5. Uninstalling the Device Driver Uninstalling the Device Driver for macOS11.0

To uninstall the NVMe driver, you will need to open a Terminal window and enter the following command:

#### sudo rm -rf /Library/Extensions/HighPointNVMe.kext

sudo kextcache --i /

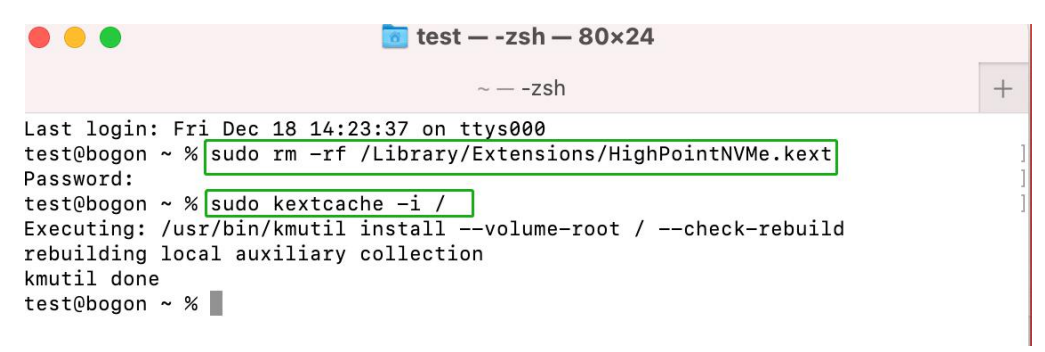

# 6. Installing the RAID Management Software (WebGUI)

#### Installing the WebGUI for macOS11.0

1) Double click the package named **HighPointWebGUI.pkg** to start the installer. When the window appears, click the **Continue** button.

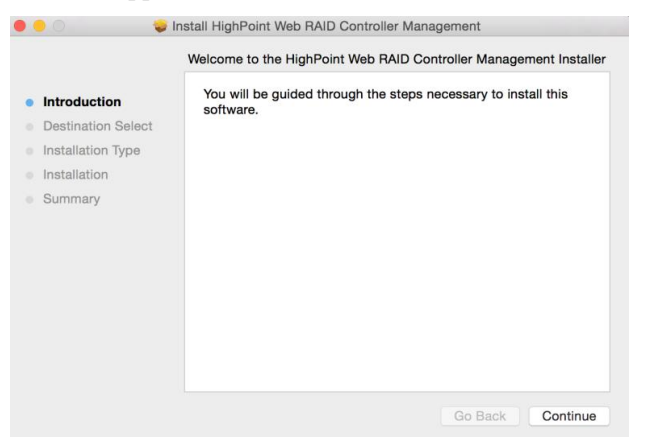

2) You will be promoted to click the Install button. Click Install to continue.

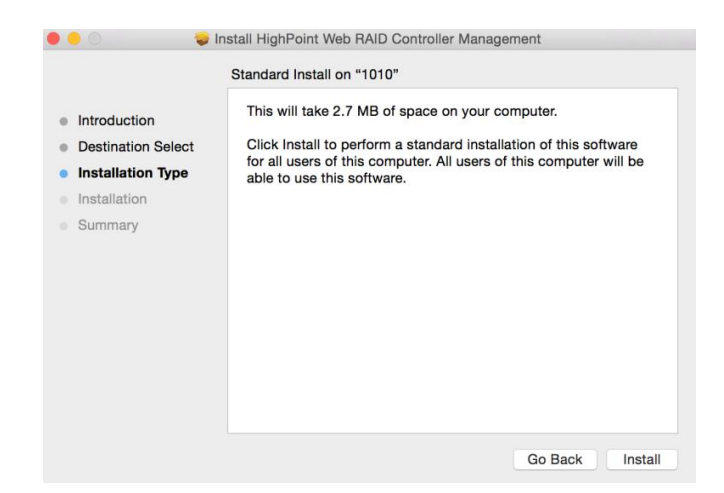

3) You will then be promoted to enter the *Administrator* Username and Password. Once these have been entered, click **Install Software** to continue.

|                                                                                                    | <ul> <li>Install HighPoint Web RAID Controller Management</li> <li>Standard Install on "1010"</li> </ul>                   |          |
|----------------------------------------------------------------------------------------------------|----------------------------------------------------------------------------------------------------|----------|
| <ul> <li>Introduction</li> <li>Destination St</li> <li>Installation T</li> <li>Installation</li> <li>Summary</li> </ul> | Installer is trying to install new software. Type your password to allow this. Username: Password: Cancel Install Software | re<br>be |
|                                                                                                    | Go Back                                                                                                    |          |

4) The WebGUI Management software has been installed. Click **Close** to complete the procedure.

| •••                                                                                                    | Install HighPoint Web RAID Controller Management |
|----------------------------------------------------------------------------------------------------|--------------------------------------------------|
| <ul> <li>Introduction</li> <li>Destination Select</li> <li>Installation Type</li> <li>Installation</li> <li>Summary</li> </ul> | The installation was completed successfully.     |
|                                                                                                    | Go Back Close                                    |

# 7. Updating the WebGUI for macOS11.0

- First, uninstall the current WebGUI. Please refer to item 7 below (Uninstalling the WebGUI).
- 2) Once the system has rebooted, download the latest version of the WebGUI from the appropriate Software Downloads webpage.
- 3) Locate the download and double click the package named **HighPointWebGUI.pkg** to start the installer. Please refer to Installing the <u>WebGUI for macOS11.0</u> for more information.

# 8. Uninstalling the WebGUI for macOS11.0

To uninstall the WebGUI, access Applications, click on **HPTWEBGUI**, select uninstall, and double-click the **uninstall-WebGUI.command**. The uninstall command will automatically open a terminal and uninstall the software:

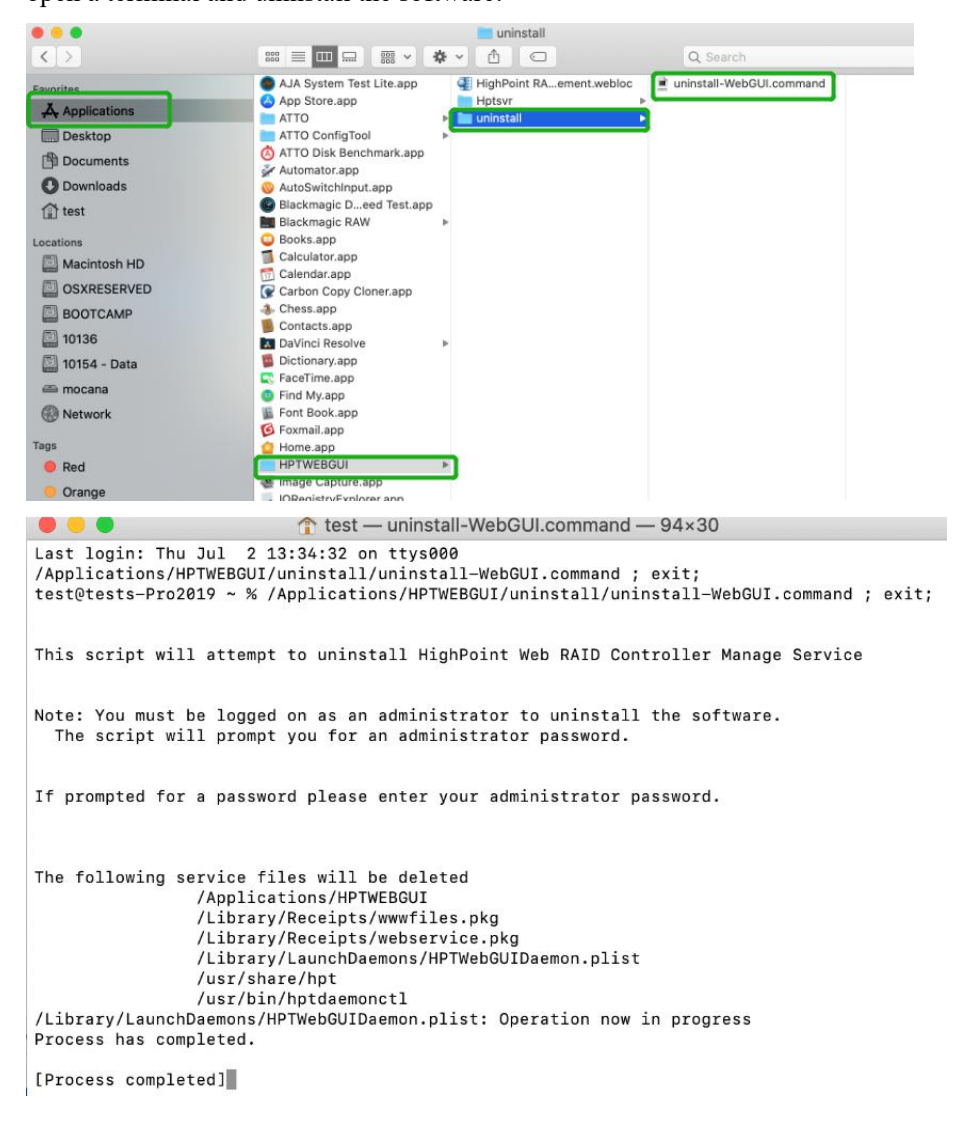

# 9. Trouble shooting

### Unable to connect to the WebGUI

After the driver and management software are installed, the management software displays a "Connection Failure" warning when attempting to start the

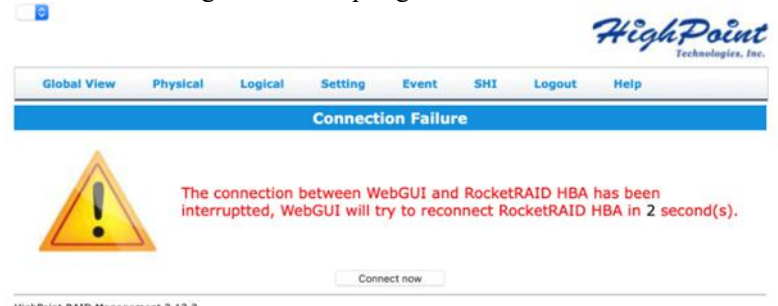

interface: HighPoint RAID Management 2.12.3 Copyright (c) 1996-2020 HighPoint Technologies, Inc. All Rights Reserved

#### This error can be triggered by one of the following issues:

- 1. The HighPoint NVMe hardware is not recognized by macOS
- 2. The HighPoint NVMe device driver is not installed or is not loading properly.
- 3. WEBGUI service is not running.
- 4. The system's SIP status is incorrect.
- 5. If you are using a T2 system, Secure Boot may not be 'Disabled'.
- 6. If you are using Apple M1 system, Security Policy may not be 'Reduced'.

#### 1. Verifying the HighPoint NVMe hardware

Please refer to the <u>Appendix – Verifying Product Installation</u> to make sure the HighPoint NVMe device is properly recognized by macOS.

**Note**: If you are using the RocketStor 6661A-NVMe:

- If you are using the RocketStor 6661A-NVMe (RS6661A-NVMe), or another SSD7000 series controller via our RocketStor 6661A adapter and a Thunderbolt<sup>™</sup> 3 connection, refer to the <u>third screenshot</u> displayed under - **Appendix** - **Verifying Product Installation**. If the RS6661A entry is present, proceed to screenshot #2.
- If the RocketStor 6661A entry is not displayed, this may be related to a connection problem – move the RS6661A to another Thunderbolt<sup>™</sup> 3 port or replace the cable and recheck the entry.

#### 2. Make sure the HighPoint NVMe Driver is loaded

Please refer to the <u>Appendix - Checking the Driver status and Version</u> to make sure the HighPoint NVMe driver is installed properly.

- If the HighPoint NVMe driver is not loading, proceed to step 2 <u>Check the</u> security & privacy status. If HighPoint software is blocked in the permission, you need to click Allow.
- If the driver is loading properly, but the WebGUI is still unable to start, please try to restart the WEBGUI service. Please refer to <u>Appendix - WEBGUI service restart</u> make settings.

3) If WEBGUI is still not connected, please contact our <u>Support Department</u> to open a support ticket. Please make sure to include any screenshots and system information you are able to collect (see the Appendix for more information).

#### 3. Check the SIP status

- 1) Please refer to the <u>Appendix Checking the SIP Status</u>.
- 2) If the settings are not correct for your system, please refer to the driver installation manual for each system to reset the SIP status.

#### 4. For T2 Systems: Make sure Secure Boot is disabled

 Please refer to the <u>Appendix – Systems with T2 chipsets – Secure Boot status</u>. If the setting is incorrect, you will need to reboot the system to change the setting.

#### 5. For Apple M1 Platform: Make sure Security Policy is reduced

1) Please refer to the <u>Apple M1 Platform-Reduced Security Policy</u>. If the setting is incorrect, you will need to shutdown the system to change the setting.

If you encounter any problems while checking items 1-6, please refer to the <u>Appendix</u> to collect information about your system and configuration, and submit a support ticket to our Customer Support department using our Online Support Portal: <u>https://www.highpoint-tech.com/websupport/main.php</u>

### The WebGUI can't connect to a remote system

If you can't connect to a remote system, make sure **raidman-httpsd** is running on the target system, and confirm that you can access the remote system via a TCP/IP connection. If you have a firewall configured, make sure TCP port 7402 is not blocked.

# Appendix

When submitting s support ticket via our Online Support Portal, the following information will help our Support Department diagnose and resolve your issue as quickly and efficiently as possible.

### **Collecting the macOS version**

1) Click on the Apple logo located near the upper left-hand portion of the Desktop, and click "Version". Then the version number of the system will all be displayed.

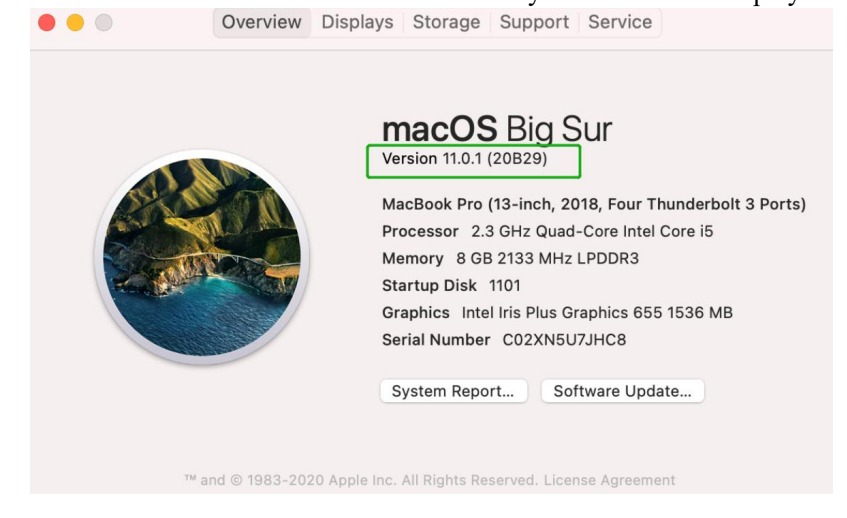

### Check the security & privacy

1) Check if there is HighPoint software blocked in the permission, if it is blocked, you need to click "Allow".

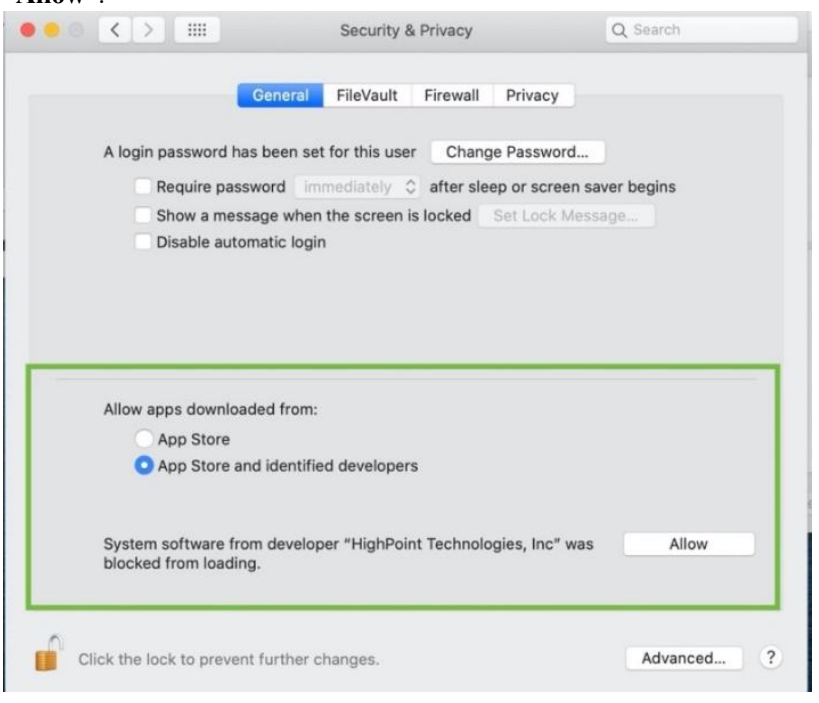

### **Verifying Product Installation**

1) Click on the **Apple** logo located near the upper left-hand portion of the Desktop, and select "**About this Mac**".

|                   |                                  | масвоок Рго         |  |
|-------------------|----------------------------------|---------------------|--|
| ▼ Hardware        | Thunderbolt Device Tree          |                     |  |
| ATA               | Thursday the Days O              |                     |  |
| Apple Pay         | Thunderbolt Bus 0                |                     |  |
| Audio             | Inunderbolt Bus 1                |                     |  |
| Bluetooth         | ROCKETSTOF 6661A                 |                     |  |
| Camera            |                                  |                     |  |
| Card Reader       |                                  |                     |  |
| Controller        |                                  |                     |  |
| Diagnostics       |                                  |                     |  |
| Disc Burning      |                                  |                     |  |
| Ethernet Cards    |                                  |                     |  |
| Fibre Channel     |                                  |                     |  |
| FireWire          |                                  |                     |  |
| Graphics/Displays |                                  |                     |  |
| Memory            |                                  |                     |  |
| NVMExpress        |                                  |                     |  |
| PCI               |                                  |                     |  |
| Parallel SCSI     |                                  |                     |  |
| Power             |                                  |                     |  |
| Printers          |                                  |                     |  |
| SAS               |                                  |                     |  |
| SATA/SATA Express |                                  | 0                   |  |
| SPI               | DesketSter SSS14                 |                     |  |
| Storage           | ROCKELSIOF BOBTA:                |                     |  |
| Thunderbolt       | Vendor Name: HighPoint Techno    | gies, Inc.          |  |
| USB               | Device Name: RocketStor 6661     |                     |  |
| ▼ Network         | Vendor ID: 0x43                  |                     |  |
| Firewall          | Device ID: 0x6661                |                     |  |
| Locations         | UID: 0x0043053BE54               | D00                 |  |
| Volumes           | Route String: 1                  |                     |  |
| WWAN              | Firmware Version: 26.1           |                     |  |
| Wi-Fi             | Port (Upstream):                 | Device compared     |  |
| ▼ Software        | Link Status:                     | Device connected    |  |
| Accessibility     | Speed:                           | Up to 40 Gb/s x1    |  |
| Applications      | Current Link Width:              | 0x2                 |  |
| Developer         | Cable Firmware Version:          | 0.9.0               |  |
| Disabled Software | Link Controller Firmware Version | 0.36.0              |  |
| Extensions        | Status:                          | No device connected |  |
| Enots             | Link Status:                     | 0x7                 |  |
| Frameworks        | Speed:                           | Up to 40 Gb/s x1    |  |
|                   | Current Link Width:              | 0x1                 |  |

RocketStor 6661A-NVMe (Thunderbolt entry):

2) If you are using a SSD7000 series NVMe RAID controller, check under **Hardware**, **PCI**. Reference screenshots for each product are show below.

SSD7101A / 7104 / 7204 / 7120 / 6540 / 6540M, or RS6661A-NVMe:

| Hardware                                                                                        | Card                                                  |                                                      | ~ Туре                 | Driver Installed | Slot               |
|-------------------------------------------------------------------------------------------------|-------------------------------------------------------|------------------------------------------------------|------------------------|------------------|--------------------|
| ATA<br>Apple Day                                                                                | pci144d,a804                                          |                                                      | NVM Express Controller | Yes              | Thunderbolt@71,0,0 |
| Apple Pay                                                                                       | pci144d,a804                                          |                                                      | NVM Express Controller | Yes              | Thunderbolt@72,0,0 |
| Rusteeth                                                                                        | pci144d,a804                                          |                                                      | NVM Express Controller | Yes              | Thunderbolt@69,0,0 |
| Camera                                                                                          | pci144d,a804                                          |                                                      | NVM Express Controller | Yes              | Thunderbolt@70,0,0 |
| Diagnostics<br>Disc Burning<br>Ethernet Cards<br>Fibre Channel<br>FireWire<br>Graphics/Displays | pci144d,a804:<br>Type:<br>Driver Installed:           | NVM Express Controller<br>Yes                        | •                      |                  |                    |
| Memory                                                                                          | Tunnel Compatible:<br>Pause Compatible:               | Yes<br>No                                            |                        |                  | loca               |
| PCI<br>Power<br>Printers                                                                        | MSI:<br>Bus:<br>Slot:<br>Vendor ID:<br>Device ID:     | Yes<br>PCI<br>Thunderbolt@71,0,0<br>0x144d<br>0xa804 | Controller(1): NVMe    |                  |                    |
| SAS<br>SATA/SATA Express                                                                        | Subsystem Vendor ID:<br>Subsystem ID:<br>Revision ID: | 0x144d<br>0xa801<br>0x0000                           | Global View Pt         | nysical Log      | gical Setting      |
| Storage                                                                                         | Link width:<br>Link Speed:                            | x4<br>8.0 GT/s                                       |                        |                  | Logic              |

#### SSD7140/7540L:

| ▼ Hardware            | Card                 |                     | ~ Туре                         | Driver Installed | Slot                |
|-----------------------|----------------------|---------------------|--------------------------------|------------------|---------------------|
| AIA                   | AMD Radeon Pro 580X  |                     | Display Controller             | Yes              | Slot-1@7,0,0        |
| Apple Pay             | pci10b5,87d0         |                     | Unknown                        | No               | Slot-3@17,0,1       |
| Audio                 | pci10b5,87d0         |                     | Unknown                        | No               | Slot-3@17,0,2       |
| Bluetooth             | pci10b5,87d0         |                     | Unknown                        | No               | Slot-3@17,0,3       |
| Camera<br>Cand Dandar | pci10b5,87d0         |                     | Unknown                        | No               | Slot-3@17,0,0       |
| Card Reader           | pci15b7,5002         |                     | NVM Express Controller         | Yes              | Slot-3@26,0,0       |
| Controller            | pci15b7,5003         |                     | NVM Express Controller         | Yes              | Slot-3@21,0,0       |
| Diagnostics           | pci15b7,5003         |                     | NVM Express Controller         | Yes              | Slot-3@20,0,0       |
| Disc Burning          | pci15b7,5003         |                     | NVM Express Controller         | Yes              | Slot-3@24,0,0       |
| Ethernet Cards        | pci126f,2262         |                     | NVM Express Controller         | Yes              | Slot-3@22,0,0       |
| Fibre Channel         | pci144d,a808         |                     | NVM Express Controller         | Yes              | Slot-3@19,0,0       |
| Firewire              | pci144d,a808         |                     | NVM Express Controller         | Yes              | Slot-3@23,0,0       |
| Graphics/Displays     | pci1002,aaf0         |                     | Audio Device                   | Yes              | Slot-1@7.0.1        |
| Memory                | pci1179,11a          |                     | NVM Express Controller         | Yes              | Slot-3@25,0,0       |
| NVMExpress            | pci8086.15eb         |                     | Thunderbolt Controller         | Yes              | Thunderbolt@146.0.0 |
| PCI                   | XHC4                 |                     | USB eXtensible Host Controller | Yes              | Thunderbolt@145,0,0 |
| Parallel SCSI         |                      |                     |                                |                  |                     |
| Power                 |                      |                     |                                |                  |                     |
| Printers              |                      |                     |                                |                  |                     |
| SAS                   | AMD Radeon Pro 580X  | l:                  |                                |                  |                     |
| SATA/SATA Express     | Namo                 | ATV Forrabuo        |                                |                  |                     |
| SPI                   | Type:                | Display Controller  |                                |                  |                     |
| Storage               | Driver Installed:    | Yes                 |                                |                  |                     |
| Inunderbolt           | MSI:                 | Yes                 |                                |                  |                     |
| USB                   | Bus:                 | PCI<br>Class 1070.0 |                                |                  |                     |
| * Network             | Vendor ID:           | SIDE-1@7,0,0        |                                |                  |                     |
| Firewall              | Device ID:           | 0x67df              |                                |                  |                     |
| Locations             | Subsystem Vendor ID: | 0x106b              |                                |                  |                     |
| volumes               | Subsystem ID:        | 0x0206              |                                |                  |                     |
| WWAN                  | Revision ID:         | UXUUCU<br>x16       |                                |                  |                     |
| WI-FI                 | Link Speed:          | 8.0 GT/s            |                                |                  |                     |
| ▼ Software            |                      |                     |                                |                  |                     |

### SSD7103:

|                   |                    | MacBook Pro             |                  |                     |
|-------------------|--------------------|-------------------------|------------------|---------------------|
| ▼ Hardware        | Card               | ^ Туре                  | Driver Installed | Slot                |
| ATA<br>Apple Day  | pci144d,a808       | NVM Express Controller  | Yes              | Thunderbolt@130,0,0 |
| Apple Pay         | pci144d,a808       | NVM Express Controller  | Yes              | Thunderbolt@131,0,0 |
| Rustooth          | pci144d,a808       | NVM Express Controller  | Yes              | Thunderbolt@138,0,0 |
| Gemere            | pci144d,a808       | NVM Express Controller  | Yes              | Thunderbolt@136,0,0 |
| Card Reader       | pci1103,7103       | RAID Controller         | No               | Thunderbolt@137,0,0 |
| Controller        |                    |                         |                  |                     |
| Diagnostics       |                    |                         |                  |                     |
| Disc Burning      |                    |                         |                  |                     |
| Ethernet Cards    |                    | 0                       |                  |                     |
| Fibre Channel     | pci144d,a808:      |                         |                  |                     |
| FireWire          | Tuno               | NV/M Express Controller |                  |                     |
| Graphics/Displays | Driver Installed:  | Yes                     |                  |                     |
| Hardware RAID     | Tunnel Compatible: | Yes                     |                  |                     |
| Memory            | Pause Compatible:  | Yes                     |                  |                     |
| NVMExpress        | MSI:<br>Bus:       | Yes                     |                  |                     |
| PCI               | Slot:              | Thunderbolt@130,0,0     |                  |                     |
| Parallel SCSI     | Vendor ID:         | 0x144d                  |                  |                     |

### SSD7110:

|                                                                                                |                                                                                                    | Mac                                                          | Book Pro                                                                                      | -                       |                                                                                          |
|------------------------------------------------------------------------------------------------|----------------------------------------------------------------------------------------------------|--------------------------------------------------------------|-----------------------------------------------------------------------------------------------|-------------------------|------------------------------------------------------------------------------------------|
| ✓ Hardware                                                                                     | Card                                                                                                    |                                                              | ∧ Туре                                                                                        | Driver Installed        | Slot                                                                                     |
| ATA<br>Apple Pay<br>Audio<br>Bluetooth<br>Camera<br>Card Reader                                | pci144d,a804<br>pci144d,a804<br>pci144d,a808<br>pci1103,7110                                                               |                                                              | NVM Express Controller<br>NVM Express Controller<br>NVM Express Controller<br>RAID Controller | Yes<br>Yes<br>Yes<br>No | Thunderbolt@135,0,0<br>Thunderbolt@132,0,0<br>Thunderbolt@134,0,0<br>Thunderbolt@133,0,0 |
| Controller<br>Diagnostics<br>Disc Burning<br>Ethernet Cards<br>Fibre Channel                   | pci144d,a804:                                                                                                    |                                                              | ٥                                                                                             |                         |                                                                                          |
| FireWire<br>Graphics/Displays<br>Hardware RAID<br>Memory<br>NVMExpress<br>PCI<br>Parallel SCSI | Type:<br>Driver Installed:<br>Tunnel Compatible:<br>Pause Compatible:<br>MSI:<br>Bus:<br>Slot:<br>Vendor ID:<br>Devide ID: | NVM Expre<br>Yes<br>Yes<br>Yes<br>PCI<br>Thunderbo<br>0x144d | ess Controller<br>bit@135,0,0                                                                 |                         |                                                                                          |

#### SSD7505:

|                                                                                                    |                                                                                                    |                                                                                                    | Mac Pro    |                                |                  |                   |
|----------------------------------------------------------------------------------------------------|----------------------------------------------------------------------------------------------------|----------------------------------------------------------------------------------------------------|------------|--------------------------------|------------------|-------------------|
| / Hardware                                                                                                    | Card                                                                                                    |                                                                                                    | ^          | Туре                           | Driver Installed | Slot              |
| AIA<br>Accile Devic                                                                                                    | AMD Radeon Pro 580X                                                                                                    |                                                                                                    |            | Display Controller             | Yes              | Slot-1@7,0,0      |
| Apple Pay                                                                                                    | pci144d,a808                                                                                                    |                                                                                                    | - <b>г</b> | NVM Express Controller         | Yes              | Slot-3@21,0,0     |
| Audio                                                                                                    | pci144d,a808                                                                                                    |                                                                                                    |            | NVM Express Controller         | Yes              | Slot-3@22,0,0     |
| Camora                                                                                                    | pci144d,a808                                                                                                    |                                                                                                    |            | NVM Express Controller         | Yes              | Slot-3@23,0,0     |
| Carriera<br>Card Boador                                                                                                    | pci144d,a808                                                                                                    |                                                                                                    |            | NVM Express Controller         | Yes              | Slot-3@24,0,0     |
| Cart Reader                                                                                                    | pci1000,c010                                                                                                    |                                                                                                    |            | Other Mass Storage Controller  | No               | Slot-3@32,0,0     |
| Diagnostics                                                                                                    | pci1002,aaf0                                                                                                    |                                                                                                    | 1.0        | Audio Device                   | Yes              | Slot-1@7,0,1      |
| Disc Rurning                                                                                                    | pci1103,7505                                                                                                    |                                                                                                    |            | RAID Controller                | No               | Slot-3@27,0,0     |
| Ethernet Carde                                                                                                    | pci8086,15eb                                                                                                    |                                                                                                    |            | Thunderbolt Controller         | Yes              | Thunderbolt@149,0 |
| Ethernet Cards                                                                                                    | XHC4                                                                                                    |                                                                                                    |            | USB eXtensible Host Controller | Yes              | Thunderbolt@148,0 |
| FireWire                                                                                                    |                                                                                                    |                                                                                                    |            | 0                              |                  |                   |
| NVMExpress<br>PCI<br>Parallel SCSI<br>Power<br>Printers<br>SATA/SATA Express<br>SPI<br>Storage<br>Thunderbolt<br>USB<br>Vatwork<br>Firewall<br>Locations<br>Volumes<br>WWAN                                                                                                    | Type:<br>Driver Installed:<br>MSI:<br>Bus:<br>Slot:<br>Vendor ID:<br>Device ID:<br>Subsystem Vendor ID:<br>Subsystem Vendor ID:<br>Revision ID:<br>Link Width:<br>Link Speed: | RAID Controller<br>No<br>PCI<br>Slot-3@270,0<br>0x7505<br>0x7103<br>0x0001<br>0x0001<br>x2<br>5.0 GT/s |            |                                |                  |                   |
| The second second s |                                                                                                    |                                                                                                    |            |                                |                  |                   |
| SD7540:                                                                                                    |                                                                                                    |                                                                                                    |            |                                |                  |                   |

|                                                                                                    |                                                                                                    | IV                                                                                                    | lac Pro |                                |                  |                   |
|----------------------------------------------------------------------------------------------------|----------------------------------------------------------------------------------------------------|----------------------------------------------------------------------------------------------------|---------|--------------------------------|------------------|-------------------|
| / Hardware                                                                                                    | Card                                                                                                    |                                                                                                    | ^       | Туре                           | Driver Installed | Slot              |
| ATA                                                                                                    | AMD Radeon Pro 580X                                                                                                    |                                                                                                    |         | Display Controller             | Yes              | Slot-1@7.0.0      |
| Apple Pay                                                                                                    | pci144d,a808                                                                                                    |                                                                                                    |         | NVM Express Controller         | Yes              | Slot-3@27.0.0     |
| Audio                                                                                                    | pci144d,a808                                                                                                    |                                                                                                    |         | NVM Express Controller         | Yes              | Slot-3@30,0,0     |
| Bluetooth                                                                                                    | pci144d,a808                                                                                                    |                                                                                                    |         | NVM Express Controller         | Yes              | Slot-3@29,0,0     |
| Camera                                                                                                    | pci144d,a808                                                                                                    |                                                                                                    |         | NVM Express Controller         | Yes              | Slot-3@28,0,0     |
| Card Reader                                                                                                    | pci144d,a808                                                                                                    |                                                                                                    |         | NVM Express Controller         | Yes              | Slot-3@21,0,0     |
| Controller                                                                                                    | pci144d,a808                                                                                                    |                                                                                                    |         | NVM Express Controller         | Yes              | Slot-3@22,0,0     |
| Diagnostics                                                                                                    | pci144d,a808                                                                                                    |                                                                                                    |         | NVM Express Controller         | Yes              | Slot-3@23,0,0     |
| Disc Burning                                                                                                    | pci144d,a808                                                                                                    |                                                                                                    |         | NVM Express Controller         | Yes              | Slot-3@24,0,0     |
| Ethernet Cards                                                                                                    | pci1000,c010                                                                                                    |                                                                                                    |         | Other Mass Storage Controller  | No               | Slot-3@35,0,0     |
| Fibre Channel                                                                                                    | pci1002,aaf0                                                                                                    |                                                                                                    |         | Audio Device                   | Yes              | Slot-1@7,0,1      |
| Firewire                                                                                                    | pci1103,7540                                                                                                    |                                                                                                    |         | RAID Controller                | No               | Slot-3@33,0,0     |
| Graphics/Displays                                                                                                    | pci8086,15eb                                                                                                    |                                                                                                    |         | Thunderbolt Controller         | Yes              | Thunderbolt@151,0 |
| Memory                                                                                                    | XHC4                                                                                                    |                                                                                                    |         | USB eXtensible Host Controller | Yes              | Thunderbolt@150,0 |
| NVMExpress                                                                                                    |                                                                                                    |                                                                                                    |         | 0                              |                  |                   |
| Parallel SCSI<br>Power<br>Printers<br>SAS<br>SATA/SATA Express<br>SPI<br>Storage<br>Thunderbolt<br>USB<br>Network<br>Firewall<br>Locations<br>Volumes | per1103,7540:<br>Type:<br>Driver installed:<br>MSI:<br>Bus:<br>Slot:<br>Vendor ID:<br>Device ID:<br>Subsystem Vendor ID:<br>Subsystem Nor ID:<br>Revision ID:<br>Link Width:<br>Link Speed: | RAID Controller<br>No<br>PCI @33,0,0<br>0x103<br>0x7540<br>0x1103<br>0x0001<br>0x0001<br>x1<br>5.0 GT/s |         |                                |                  |                   |

#### **WEBGUI Screenshots**

Please take screenshots of WEBGUI each Tab (such as Physical, Logical, Event, etc.) and upload these to your support case. In addition, check the Event log tab and save a copy of the current log – please upload this to the support case.

#### **WEBGUI service restart**

If you can't connect to the WebGUI, please check if a process named raidman-httpsd is running on the system. If it is not running, you can start it manually by opening a terminal window and running the command: "sudo hptdaemonctl restart".

#### **Checking the SIP Status**

Open a Terminal window and enter the following command:

#### csrutil status

Please take a screenshot of the output, and attach it to a support case (see example below):

| Last login: Sat Oct 12 16:02:36 on ttys000<br>test@testsMB20161015 ~ % csrutil status |             |               |                    |
|---------------------------------------------------------------------------------------|-------------|---------------|--------------------|
| test@testsMB20161015 ~ % csrutil status                                               | Last login: | Sat Oct 12 16 | 5:02:36 on ttys000 |
| Puster Intervity Dustastion status, enchlad                                           | test@testsM | B20161015 ~ % | csrutil status     |

The status will vary depending on which version of macOS you are using:

| MacOS Version | SIP Status | Driver Status |  |
|---------------|------------|---------------|--|
| 11.x          | Enable     | Loaded        |  |

#### Systems with T2 chipsets – Secure Boot status

You will need reboot the system and enter Recovery Mode to check the Secure Boot status. This setting should remain disabled.

#### **Checking the Driver status and Version**

- 1) Click on the **Apple** logo located near the upper left-hand portion of the Desktop, and select "**About this Mac**".
- 2) Click on **Extensions**, and then click on **HighPoint NVMe** entry please take a screenshot and attach it this support case (see the example below):

#### System Information→Software→Extensions→HighPointNVMe

|                   |                              | N                                                                                                    | acBook Pro                 |               |                 |                         |
|-------------------|------------------------------|----------------------------------------------------------------------------------------------------|----------------------------|---------------|-----------------|-------------------------|
| Augio             | Extension Name               | ~ Version                                                                                                    | Last Modified              | Notarized     | Loaded          | Obtained from           |
| Company           | UES Mas language             | 8.0                                                                                                    | 2020/18 4:00 044           | Vac           | Nie             | Apple                   |
| Card Dander       | HFS_MacJapanese              | 8.0                                                                                                    | 2020/1/1, 4:00 PM          | Yes           | No              | Apple                   |
| Card Reader       | HF5_MacKorean                | 8.0                                                                                                    | 2020/1/1, 4:00 PM          | 105           | NO              | Apple                   |
| Controller        | HESEncoolings                | 1.0                                                                                                    | 2020/1/1, 4-00 PM          | res           | Tes             | Apple<br>Identified Dev |
| Diagnostics       | HighPointiOP                 | 4.4.5                                                                                                    | 2020/1/1, 4:00 PM          | Tes           |                 | Identified Dev          |
| Disc Burning      | HighPointNVMe                | 1.1.26                                                                                                    | 2021/3/21, 9:56 PM         | TOS           | 105             | Identified Dev          |
| Ethernet Cards    | HighPointRR                  | 4.23.1                                                                                                    | 2021/3/12, 3:54 PM         | Yes           | NO              | Identified Dev          |
| Fibre Channel     | initioFWBridge               | 511.60.2                                                                                                    | 2020/1/1, 4:00 PM          | Yes           | No              | Apple                   |
| FireWire          | Intel82574L                  | 2.7.2                                                                                                    | 2020/1/1, 4:00 PM          | Yes           | No              | Apple                   |
| Graphics/Displays | Tarren II al a ka I Tarren a | **                                                                                                    |                            | 3d = =        |                 | *****                   |
| Memory            | title bin standard and       |                                                                                                    |                            |               |                 |                         |
| NVMExpress        | HighPointNVMe:               |                                                                                                    |                            |               |                 |                         |
| PCI               | Manian                       |                                                                                                    |                            |               |                 |                         |
| Parallel SCSI     | Version: 1.1.20              | O'EE DM                                                                                                    |                            |               |                 |                         |
| Power             | Bundle ID: com highr         | point-tech kext HighPointNVM                                                                                                    | 0                          |               |                 |                         |
| Printers          | Notarized: Yes               |                                                                                                    |                            |               |                 |                         |
| SAS               | Loaded: Yes                  |                                                                                                    |                            |               |                 |                         |
| SATA              | Obtained from: Identified    | Developer                                                                                                    |                            |               |                 |                         |
| SPI               | Kind: Universal              |                                                                                                    |                            |               |                 |                         |
| Storage           | Architectures: arm64e, x     | 86_64                                                                                                    |                            |               |                 |                         |
| Thunderholt/LISBA | 64-Bit (Intel): Yes          |                                                                                                    |                            |               |                 |                         |
| LISB              | Location: /Library/Ex        | ktensions/HighPointNVMe.kex                                                                                                    |                            |               |                 |                         |
| La Network        | Kext Version: 1.1.26         | 274201002000                                                                                                    |                            |               |                 |                         |
| - Network         | Load Address: 18446741       | 874801902000                                                                                                    |                            |               |                 |                         |
| Firewali          | Dependencies: Satisfied      |                                                                                                    |                            |               |                 |                         |
| Locations         | Signed by: Developer         | ID Application: HighPoint Tec                                                                                                    | hoologies Inc (DX6G69)     | (9N2) Develor | er ID Certifica | ation Authority         |
| Volumes           | Apple Roo                    | t CA                                                                                                    | intelegices, intellectores | one, ocreat   |                 | actor machancy,         |
| WWAN              |                              | 10.2 March 10.0 March 10.0 March |                            |               |                 |                         |
| Wi-Fi             |                              |                                                                                                    |                            |               |                 |                         |
| ✓ Software        |                              |                                                                                                    |                            |               |                 |                         |
| Accessibility     |                              |                                                                                                    |                            |               |                 |                         |
| Applications      |                              |                                                                                                    |                            |               |                 |                         |
| Developer         |                              |                                                                                                    |                            |               |                 |                         |
| Disabled Software |                              |                                                                                                    |                            |               |                 |                         |
| Extensions        |                              |                                                                                                    |                            |               |                 |                         |
| Fonts             |                              |                                                                                                    |                            |               |                 |                         |
| Frameworks        |                              |                                                                                                    |                            |               |                 |                         |
| Installations     | testis MacRook Dro. M        | 1 DC2 > Coffuero > Evtensi                                                                                                    | one + HighDolotNVMe        |               |                 |                         |
|                   | COSt & Macbook Pro_M         | Those animale > Extensi                                                                                                    | ous summentes and          |               |                 |                         |

#### How to Collect System Logs

Please attach a copy of the /var/log folder to your support ticket.
 To locate the /var/log Folder: 1. Go to Applications → Utilities → Console:

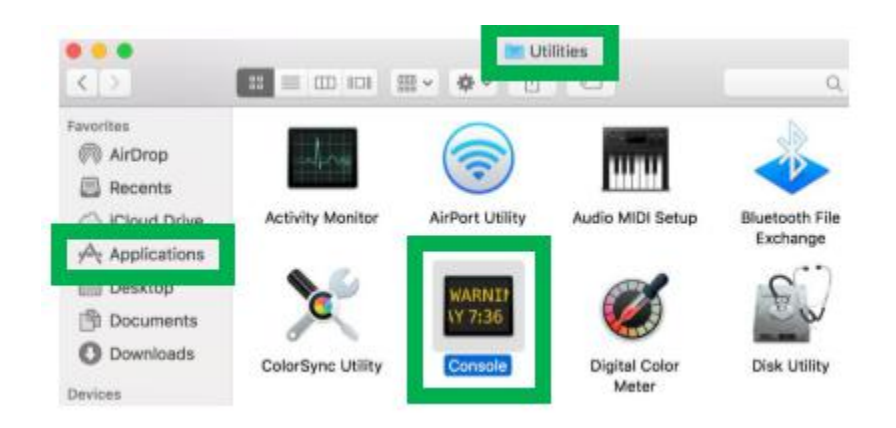

2) On the left side of the Console application, right-click on the /var/log folder and select Reveal in Finder:

|                                                                                                    |                                                                                                    |                                                                                                    |         | Con         | sole       |   |
|----------------------------------------------------------------------------------------------------|----------------------------------------------------------------------------------------------------|----------------------------------------------------------------------------------------------------|---------|-------------|------------|---|
| Now Activities                                                                                                    | P23<br>Clear                                                                                                  | C<br>Reload                                                                                                    | 1nfo    |             | ①<br>Share | 0 |
| Devices<br>Devices<br>10.13.4's iMac<br>Reports<br>Mac Analytics<br>System Reports<br>User Reports<br>User Reports<br>system.log<br>Comparison<br>Although and and and and and and and and and and | CDI<br>CON<br>dail<br>disp<br>fsci<br>hfs,<br>inst<br>mor<br>sys<br>1 sys<br>1 sys<br>1 sys<br>1 sys<br>1 sys | Its<br>S.custom<br>ecaptured.log<br>y.out<br>olaypolicyd.std<br>c_hfs.log<br>.convert.log<br>all.log<br>nthly.out<br>tem.log<br>tem.log.0.gz<br>tem.log.1.gz<br>tem.log.2.gz | out.log | LANGUAGE=en |            |   |
| ► 🖿 /var/log                                                                                                    | Revea                                                                                                    | tem.log.3.gz<br>I in Finder                                                                                                    |         |             |            |   |
|                                                                                                    | 1 sys                                                                                                    | tem.log.6.gz                                                                                                    |         |             |            |   |

3) You should then be automatically directed to the log folder in the var directory. Please remember when sending the folder to zip file, you should first direct it to a separate location (such as the desktop).

|              |             |                                | var     |         |
|--------------|-------------|--------------------------------|---------|---------|
| < 5          | ** = = =    | <b>Ⅲ</b> × <b>♦</b> × <b>□</b> | ô O     |         |
| Favorites    | agentx      | ət                             | audit   | backups |
| (R) AirDrop  |             |                                |         |         |
| Recents      |             |                                |         |         |
| iCloud Drive |             |                                |         |         |
| Applications | empty       | folders                        | install | jabberd |
| Desktop      | _           |                                |         |         |
| Documents    | -           | -                              | -       | -       |
| O Downloads  |             | _                              |         |         |
| Devices      | <b>1773</b> | ma                             | mail    | msas    |
| Remote Disc  | 6025        |                                | 11101   | mago    |

- 4) In addition to /var/log Folder detailed above, please attach a copy of the errlog.txt file:
  - Open terminal and type the following, then press Enter: log show |grep kernel > hptsyslog.txt

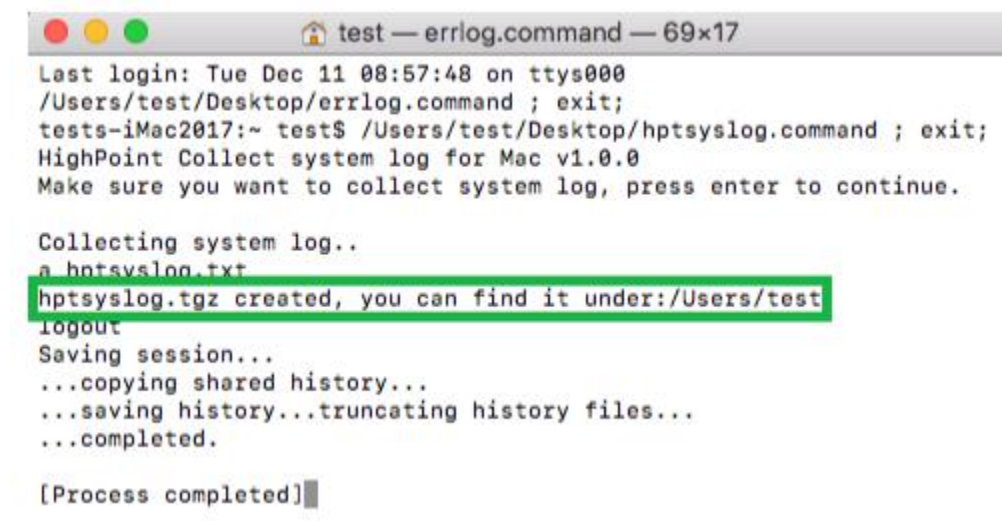

5) Please attach the hptsyslog.txt to your support ticket.